## Steps to schedule the batch job from UI.

1. Click III. Search and Select 'Convert Case Email Messages'

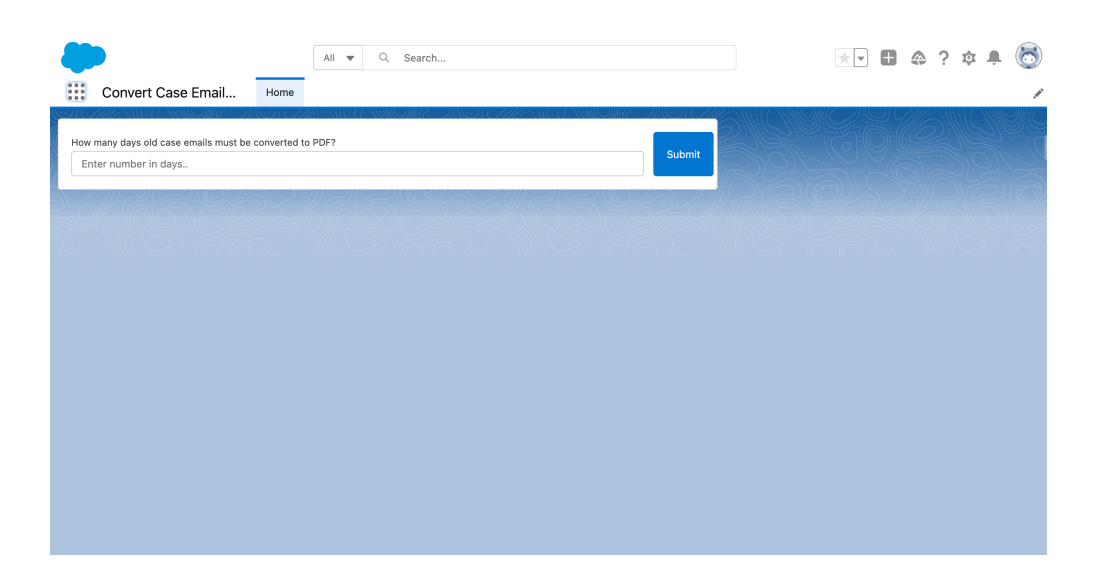

2. Enter number of days in the text box and click submit.

Note: Days should be the number of days before, the Email messages should be deleted.

| How many days old case emails must be converted to PDF?                        |        |
|--------------------------------------------------------------------------------|--------|
| 90                                                                             | Submit |
| Schedule job is running to delete case emails which are created before 90 days |        |
|                                                                                |        |

This Schedule job runs every 1 hour in your org to convert the case emails to PDF and delete them based on the days mentioned. Total of 10 batches are processed in each batch run.

## Steps to delete the batch job from UI.

- 1. Go to Setup and in the Quick find box search 'Scheduled Jobs'
- 2. Search for the job 'Batch\_Convert\_caseEmailtoPDF' and click delete.